Human Resources Self Service (HRSS) Time Entry Setup and User Guide

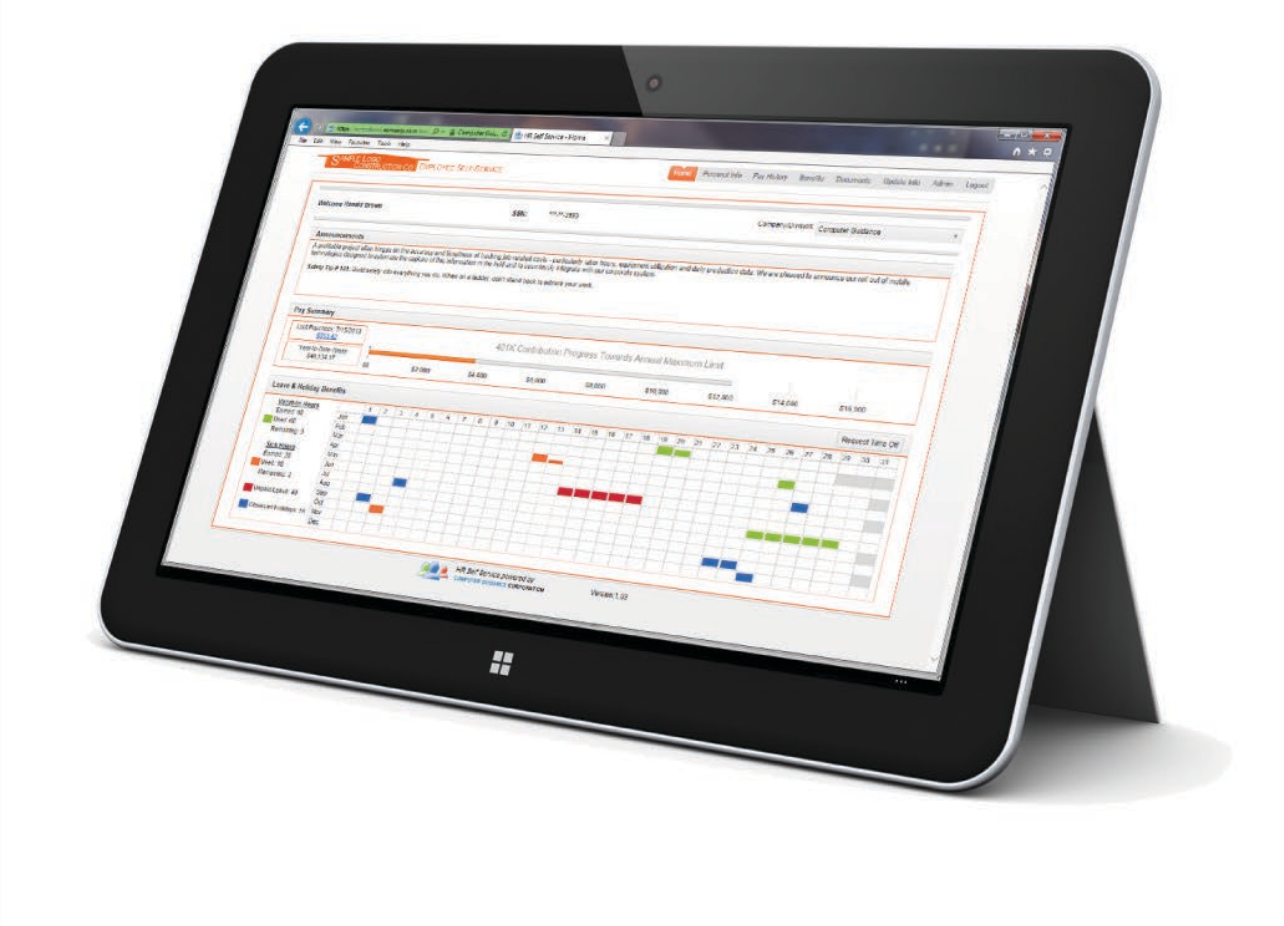

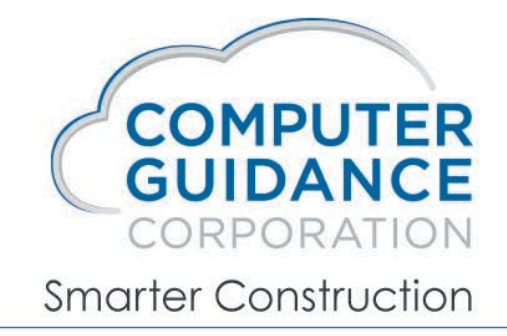

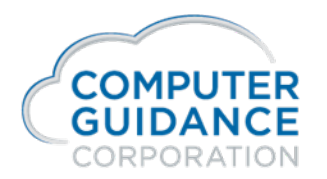

The Time Entry feature helps you automate the collection, validation, approval, and processing of labor, expense, and human resources related information all in one place. Workers and Supervisors in the field and in the office can enter time, assign it to job/cost distribution or department, select appropriate labor cost type and submit it for approval. Employees can check approval status updates while management can approve time entry on the fly through the same user-friendly interface.

This document provides configuration instructions for HRSS Time Entry.

#### eCMS -Workflow:

| $\bigcirc$ |     | <b>ວ</b> . |       |          |     |         |         |          |      |            | EC    | MS T |
|------------|-----|------------|-------|----------|-----|---------|---------|----------|------|------------|-------|------|
| .ht        | A/P | A/R        | Admin | Archival | BoM | Copy Co | Eq Acct | Eq Maint | ECM  | Forms      | G/L   | H/R  |
| I+I PR-    | с   | Rep Const  | REQ   | Service  | T&M |         |         |          | Anal | lytics     |       | ☆    |
|            |     |            |       |          |     |         |         |          | Con  | tent Manag | ement | \$   |
|            |     |            |       |          |     |         |         |          | CM   | Workflow   |       | ☆    |
|            |     |            |       |          |     |         |         |          | Imag | ging       |       | •    |
|            |     |            |       |          |     |         |         |          | Wor  | kflow      |       | •    |
|            |     |            |       |          |     |         |         |          |      |            | >     |      |
|            |     |            |       |          |     |         |         |          |      |            |       |      |

Before using HRSS, workflows need to be setup in the CM Workflow option in eCMS:

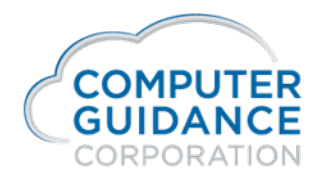

Smarter Construction. Cloud-based ERP.

### Human Resources Self Service (HRSS) Time Entry

#### eCMS -Enable Workflow:

Once the CM Workflow window is open, select the Enable Workflow option and activate the CHAH Type by checking the box in the Activate column. Activating a Type with a *blank* Sub Type will also activate all Sub Types under that Type.

| Jon Bruce 🔻 Enable Workflow I |                  |          |                                |      |          |           |          |            |
|-------------------------------|------------------|----------|--------------------------------|------|----------|-----------|----------|------------|
| •                             | Workflow Mainter | nance    |                                |      |          |           |          |            |
| ✓ Navigation                  | Sub Types        |          |                                |      |          |           |          |            |
| 3 Workflow                    |                  |          |                                |      |          |           | · ·      |            |
| My Approvals Queue            | Туре             | Sub Type | Description                    | Form | Activate | File Code | Usage    | Selectable |
| Workflow Master               | CHAH             |          | Time Sheet & Expenses          |      |          |           | Standard |            |
| Workflow Rules                | CHAH             | EXP      | Expense Only Time Sheet        |      |          |           | Standard |            |
| Enable Workflow               | CHAH             | REVIEW   | Review time sheet approval     |      |          |           | Standard |            |
| Workflow Sub Types            | CHAH             | TS       | Time Sheet (AEC)               |      |          |           | Standard |            |
| Checked out items             | CSVA             |          | Client Val Workflow Accounts A |      |          |           | Standard |            |
| Proxy                         | CSVS             |          | Client Val Workflow Surveyor A |      |          |           | Standard |            |
| Queue                         | CV               |          | CVR Adjustmants                |      |          |           | Standard |            |
|                               | CVRA             |          | Supplier                       |      |          |           | Standard |            |
|                               | CVRB             |          | Contract Summary               |      |          |           | Standard |            |
|                               | CVRC             |          | Client                         |      |          |           | Standard |            |
|                               | CVRD             |          | Designer Summary               |      |          |           | Standard |            |
|                               | CVRE             |          | Equipment                      |      |          |           | Standard |            |

#### Next, click on the ellipsis, (4 dots) as shown below to get additional fields:

| Jon Bruce 👻 Enable Workflow I |                  |          |                            |                  |                     |           | ECMS 🔻 🔍 🥝 | )          |   |
|-------------------------------|------------------|----------|----------------------------|------------------|---------------------|-----------|------------|------------|---|
| •                             | Workflow Mainter | ance     |                            | ,                |                     |           |            |            | 0 |
| ✓ Navigation                  | Sub Types        |          |                            |                  |                     |           |            |            |   |
| 1 Workflow                    |                  |          |                            |                  |                     |           | ¥          |            | 9 |
| My Approvals Queue            | Туре             | Sub Type | Description                | Form             | Activate            | File Code | Usage      | Selectable |   |
| Workflow Master               | CHAH             |          | Time Sheet & Expenses      |                  |                     |           | Standard   |            |   |
| Workflow Rules                | CHAH             | EXP      | Expense Only Time Sheet    |                  |                     |           | Standard   |            |   |
| Enable Workflow               | CHAH             | REVIEW   | Review time sheet approval |                  |                     |           | Standard   |            | - |
| Workflow Sub Types            | CHAH             | TS       | Time Sheet (AEC)           |                  |                     |           | Standard   |            |   |
| Checked out items             | CSVA             |          | Client Val Workflow Aq     | -                |                     |           | Standard   |            |   |
| E Proxy                       | CSVS             |          | Client Val Workflow St     | ck the 4 dots to | o add another field |           | Standard   |            |   |
| Queue                         | CV               |          | CVR Adjustmants            | to thi           | s view              |           | Standard   |            |   |
|                               | CVRA             |          | Supplier                   |                  |                     |           | Standard   |            | = |
|                               | CVRB             |          | Contract Summary           |                  |                     | ,         | Standard   |            |   |

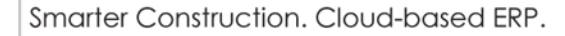

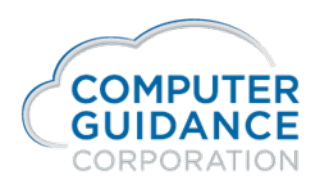

### eCMS -Enable Workflow:

| Jon Bruce 🔻   Enable Workflow 🗍 | 9                        |        |                                                                                                    |               |                                        |                                |                   | ECM  |
|---------------------------------|--------------------------|--------|----------------------------------------------------------------------------------------------------|---------------|----------------------------------------|--------------------------------|-------------------|------|
| Ø                               | Workflow Maintenance     |        |                                                                                                    | Click the + t | outton to add a fi<br>next to Assignee | eld and check th<br>Mail Text. | ne box            |      |
| <ul> <li>Navigation</li> </ul>  | Sub Types                |        |                                                                                                    | _             | -                                      |                                |                   |      |
| ≌ Workflow                      | 📄 Tools 🔻 View As        |        | <ul> <li>• •</li> <li>• •</li></ul> | 9 II   Z 🖻    |                                        |                                | 65 reco           | ords |
| My Approvals Queue              | 🤔 Refresh Data To        | ols 🔻  |                                                                                                    |               |                                        | × 🗉                            |                   | 9    |
| Workflow Master                 |                          | 9      | m Activa                                                                                                    | ate File Code | Usage                                  | Selectable                     | Assignee Mail Tex | đ    |
| Workflow Rules                  | Title                    | Source |                                                                                                    |               | Standard                               |                                | approval.chah     |      |
| Enable Workflow                 | Tune                     | Ann    |                                                                                                    |               | Standard                               |                                |                   |      |
| Workflow Sub Types              | Sub Tune                 | Арр    |                                                                                                    |               | Standard                               |                                | T                 |      |
| Checked out items               | Sub Type     Description | Арр    |                                                                                                    |               | Standard                               |                                |                   |      |
| E Proxy                         | Description              | Ap     |                                                                                                    |               | Standard                               | Double clip                    | ck here and       |      |
| Queue                           | Com Com                  | .pp    |                                                                                                    |               | Standard                               | enter th                       | is value:         |      |
|                                 | Activate                 | App    |                                                                                                    |               | Standard                               | approv                         | al.chah           | _    |
|                                 | File Code                | Арр    |                                                                                                    |               | Standard                               |                                |                   | =    |
|                                 |                          | Арр    |                                                                                                    |               | Standard                               |                                |                   |      |
|                                 |                          | Арр    |                                                                                                    |               | Standard                               |                                |                   |      |
|                                 | Assignee Mail Text       | Арр    |                                                                                                    |               | Standard                               |                                |                   |      |
|                                 | Auth Mail Text           | App    |                                                                                                    |               | Standard                               |                                |                   |      |
|                                 | Company                  | App    |                                                                                                    |               |                                        |                                |                   |      |

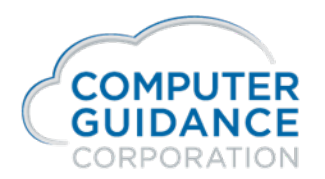

Smarter Construction. Cloud-based ERP.

## Human Resources Self Service (HRSS) Time Entry

#### eCMS –Setup Workflow Rules:

Once the workflow is activated, workflow rules can be setup by selecting the Workflow Rules option and clicking the Add button

| Jon Bruce 🔻   Workflow Rules 💷 |          |         |          |       |      |                   |
|--------------------------------|----------|---------|----------|-------|------|-------------------|
|                                | Workflow | v Rules |          |       |      |                   |
| ✓ Navigation                   | 💿 Add    | 💊 Edit  | 🥥 Delete |       |      |                   |
| 1 Workflow                     |          |         | 1        |       | 1    |                   |
| My Approvals Queue             | Dula     |         | Sub Dule | Stage | Hear |                   |
| Workflow Master                | Rule     |         | Sub Rule | Slaye | User |                   |
| Workflow Rules                 |          |         |          |       |      | No items to show. |
| Enable Workflow                |          |         |          |       |      |                   |
| Workflow Sub Types             |          |         |          |       |      |                   |
| Checked out items              |          |         |          |       |      |                   |
| E Proxy                        |          |         |          |       |      |                   |
| E Queue                        |          |         |          |       |      |                   |
|                                |          |         |          |       |      |                   |
|                                |          |         |          |       |      |                   |
|                                |          |         |          |       |      |                   |

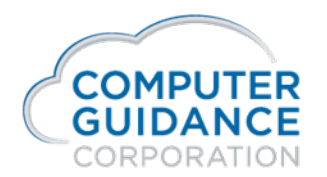

#### eCMS –Setup Workflow Rules:

Fill in the Outlined Fields

| Add Rule                                                                          | ×               |
|-----------------------------------------------------------------------------------|-----------------|
| Rule:     CHAH     V       Sub Rule:     V                                        |                 |
| Project:                                                                          |                 |
| Stage: 1                                                                          |                 |
| User: #WF_TS:1                                                                    |                 |
| Description: Supervisor 1                                                         |                 |
| Automatic approval for amounts below this value: 0.00 Only applies to first stage | 1 approver      |
| Approval limit amount: 999,999.00                                                 |                 |
| Event: Reject Sub rule:                                                           |                 |
| ×                                                                                 |                 |
| ×                                                                                 |                 |
|                                                                                   |                 |
|                                                                                   |                 |
| Days on queue before this is due: 0                                               |                 |
| Days on queue before alarm is sounded: 0                                          |                 |
| Sub Rule to reroute to if alarm sounds:                                           |                 |
| User to escalate to if alarm sounds:                                              |                 |
| Send Mail: 🔽                                                                      | Optional:       |
|                                                                                   | Default select: |
| Actions                                                                           | OK Cancel       |

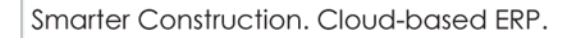

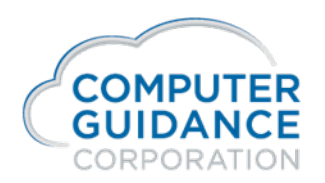

### eCMS – Workflow Rules: Definitions:

Rule: This field is the Workflow Type that was activated in Enable Workflows (above)

**Stage:** Represents approval levels. For example, if there is only 1 approver, this value should be 1. If there are 2 approvers and the first approver has to see it before the second, a 2<sup>nd</sup> rule should be created with a Stage 2. If both approvers see it at the same time, then only 1 stage is required.

**User:** This field MUST be entered as follows – "#WF\_TS:1" to indicate that the approver is the person indicated in the Supervisor 1 field in the Payroll Master. #WF\_TS:2 is the approver from the Supervisor 2 field.

**Approval Limit Amount:** This must be 999,999 for the final approver. If there are two approvers (2 stages), put a 1 in stage 1 and all 9's in stage 2.

Send Mail: check this to allow the approver to receive an email from the system.

#### Note:

In eCMS, make sure the employee has a Supervisor 1 and/or Supervisor 2 employee number designated in their Employee Master File if there will be 2 stages and/or 2 approvers. Otherwise only one of these is required (Depending on how the approval workflow is setup). Note that this program is looking at the Employee Master and NOT the Personnel Data File in HR. So, if these fields are being managed in HR, make sure the HR default to update the Employee Master is set to "Y".

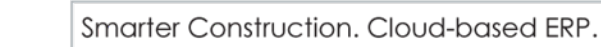

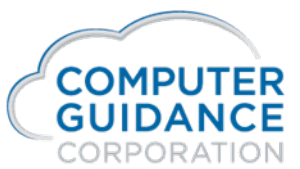

#### eCMS – Example of 2 Approvers

#### Bottom right corner of the Employee Master:

| Shift:                | 1         | Subject to FICA:                | <b>&gt;</b> |
|-----------------------|-----------|---------------------------------|-------------|
| Department            | 6 <       | Subject to FUTA:                | ✓           |
| Gender:               | Male 🗸    | Subject to RR T1 FICA-SS/MC     | : NO-Both 🗸 |
| Marital Status:       | Married 🗸 | Subject to RR T2 Pension:       |             |
| Earned Income Credit: |           | Subject to RR UI:               |             |
| Tax Status:           | M         | State Exempt:<br>Minority Code: | 0 <         |
| Federal Exemptions:   | 2         | Standard Cost:                  |             |
| Federal Income Tax:   | Yes 🗸     | Pension:                        |             |
| Additional Amount:    | 25        | Exempt Certified:               | No 🗸        |
| Additional Percent:   | 0         | Country:                        |             |
| Occupation:           | <         |                                 |             |
| Description1:         |           |                                 |             |
| Description2:         |           | Supervisor 1:                   | 3 <         |
| SOC Code:             |           | Company:                        | 1           |
|                       |           | Division:                       | 0 <         |
|                       |           | Supervisor 2:                   | 14 <        |
|                       |           | Company:                        | 1           |
|                       |           | Division:                       | 0 <         |

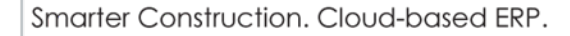

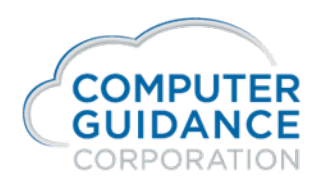

### eCMS – User Setup

An eCMS User will need to be setup for each workflow approver. The e-mail address designated in the User's profile will be the one used by the Time Approval workflow. Admin>Security>User/Group Setup – User Profile screen:

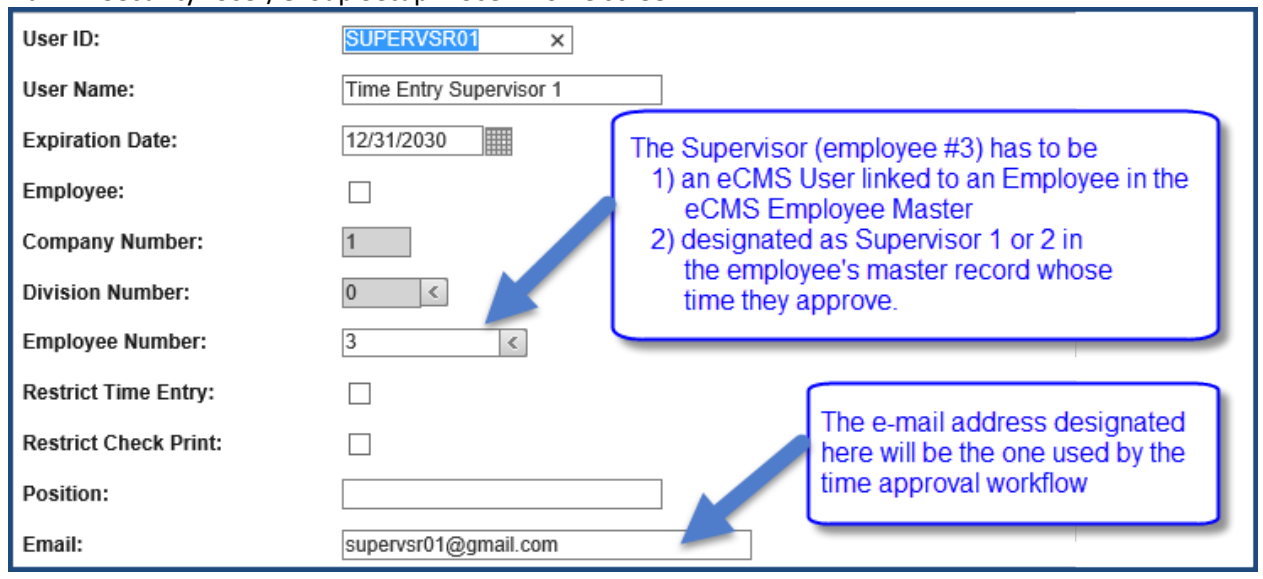

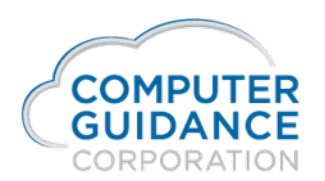

#### **HRSS Setup Procedures:**

To control Job Security on the Time Entry screen, go to the Admin tab and select the Job Security tab (below). Once a company is selected, the Job list becomes active. Any restrictions are for all users or user specific (as opposed to Employee class, for example). Any settings/restrictions will be detailed in the table at the bottom of the screen. Click SAVE to save your settings before you leave the screen.

|             |         | nty Docs & Links Holidays | Setup                                     |                                            |                            |                     |      |
|-------------|---------|---------------------------|-------------------------------------------|--------------------------------------------|----------------------------|---------------------|------|
| Job Securit | / Setup |                           |                                           |                                            |                            |                     | Save |
|             |         | Company/Divisio           | n: All                                    | ¥                                          |                            |                     |      |
|             |         | Job / SubJo               | Please select Comp                        | any/Division to enable Jo                  | b / SubJob filter (leave b | blank for all Jobs) |      |
|             |         |                           |                                           |                                            |                            |                     |      |
|             |         | HRSS Use                  | r: Select HRSS Users                      | (leave blank for all Users                 | 3)                         |                     |      |
|             |         | HRSS Use                  | r: Select HRSS Users                      | (leave blank for all Users                 | ;)                         |                     |      |
| Username    |         | HRSS Use                  | r: Select HRSS Users<br>Division Number ~ | (leave blank for all Users<br>Job Number ~ | s)<br>SubJob Number V      | Action              |      |

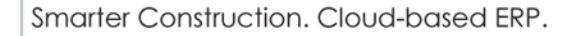

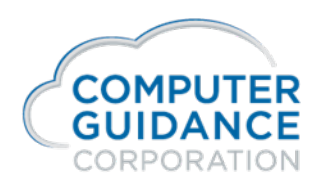

Time Entry can be unveiled to individuals or to specific groups of users by selecting the appropriate options on the Preferences Tab

| Users Preferences Job Security Doc                                 | s & Links Holidays   | Setup   |
|--------------------------------------------------------------------|----------------------|---------|
| Screen Portlet Selection                                           |                      |         |
| The Time Entry Screen can                                          | Company/Division:    | All     |
| be turned on for individuals<br>or specific groups of<br>employees | Union:               | •       |
|                                                                    | Employee Class/Type: | •       |
|                                                                    | OR User name:        | <b></b> |

The Hierachical order for providing access to various sections within HRSS including Time Etry is as follows:

- 1. Company/User
- 2. Company/Union/Class
- 3. Company/Union
- 4. Company/Class
- 5. User
- 6. Company
- 7. All Blank (All Company All Users)

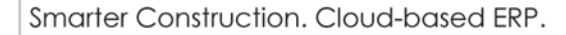

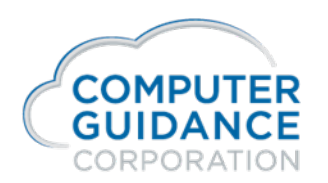

#### HRSS- Using Time Entry:

After logging in to HRSS, navigate to Time Entry by clicking the Time Entry Tab:

| Home | Personal Info | Pay History | Benefits | Time Entry | Documents | Update Info | Admin | Logout |
|------|---------------|-------------|----------|------------|-----------|-------------|-------|--------|
|      |               |             |          |            | -         |             |       |        |

The HRSS Time Entry screen will display as illustrated below. Two sections appear: The Time Entry section for entering time and the Submitted Timesheets section to review status of previously submitted time.

| Velcome Ron Brown    |        |             |                   |               |                                  |     |                    |                 |                 |                       | Company/Divis        | ion: Your Constr | uction Compan   | ý           | ¥      |
|----------------------|--------|-------------|-------------------|---------------|----------------------------------|-----|--------------------|-----------------|-----------------|-----------------------|----------------------|------------------|-----------------|-------------|--------|
| Time Entry/History   |        |             |                   |               |                                  |     |                    |                 | (Plea           | ase select the Week I | Ending Date to begin | Time Entry) Weel | k Ending: 3/19/ | 2017        | I      |
| Entry                |        |             |                   |               |                                  |     |                    |                 |                 |                       |                      |                  |                 |             | 0 🗆    |
| 🗿 Add Row 💊 Edit I   | Row 🥥  | Delete Row  | 🖌 Submit 📑        | Copy Previous |                                  |     |                    |                 |                 |                       |                      |                  |                 |             |        |
| - Tools - View As    | - W/Jo | b Desc      | -                 | F) 😵 📜   P    | ¢ 8                              |     |                    |                 |                 |                       |                      |                  |                 | 11          | record |
|                      |        | ~           | ~                 |               | v [                              | ~   |                    |                 |                 |                       |                      |                  |                 |             | 9      |
| Job Description      |        | Job         | Cost Distribution | Department    | Hour Type                        |     | Mon : 03/13/2017 T | ue : 03/14/2017 | Wed : 03/15/201 | 1 Thu : 03/16/2017    | Fri : 03/17/2017     | Sat : 03/18/201  | Sun : 03/19/20  | Total Hours |        |
| ARCHWAY OFC PARK     |        | 1/0/Z4229 v | 05.05120:L 👻      |               | <ul> <li>RG:Regular I</li> </ul> | ~   |                    | 8.00            | 8.00            | 8.00                  | 8.00                 | 0.00             | 0.00            | 40.00       |        |
| 4                    |        |             |                   |               |                                  |     | n<br>Regular Hours | 8,000           | 8.000           | 000.8                 | 8.00                 | 0.000            | 0,000           | 40,000      | )      |
|                      |        |             |                   |               |                                  |     | Total Hrs: 8.000   | 8.000           | 8.000           | 8.000                 | 8.000                | 0.000            | 0.000           | 40.000      |        |
| 4                    |        |             |                   |               |                                  |     |                    |                 |                 |                       |                      |                  |                 |             |        |
| Submitted Timesheets |        |             |                   |               |                                  |     |                    |                 |                 |                       |                      |                  |                 |             | 0 🗆    |
|                      |        |             |                   |               |                                  |     |                    |                 |                 |                       |                      |                  |                 |             | 9      |
| Week Ending * 1      | Sun    | Mon         | Tue We            | d Thu         | Fri                              | Sa  | t Total Hour       | s Status        |                 |                       |                      |                  |                 |             | -      |
| 03/12/2017           | 8.00   | 8.00        | 8.00 8.           | 00.8 00       | 0.00                             | 0.0 | 0 40.0             | 0 Submitted     |                 |                       |                      |                  |                 |             |        |
| 03/04/2017           | 0.00   | 10.00       | 10.00 8.0         | 8.00          | 8.00                             | 0.0 | 0 44.0             | 0 Submitted     |                 |                       |                      |                  |                 |             |        |
| 02/25/2017           | 0.00   | 8.00        | 8.00 8.           | 00.8.00       | 8.00                             | 0.0 | 0 40.0             | 0 Submitted     |                 |                       |                      |                  |                 |             |        |
| 02/18/2017           | 0.00   | 10.00       | 10.00 8.          | 00 8.00       | 8.00                             | 0.0 | 0 44.0             | 0 Submitted     |                 |                       |                      |                  |                 |             |        |
| 02/11/2017           | 0.00   | 0.00        | 8.00 8.           | 00 8.00       | 8.00                             | 0.0 | 0 32.0             | 0 Approved      |                 |                       |                      |                  |                 |             |        |
| 02/04/2017           | 0.00   | 8.00        | 8.00 8.           | 00 8.00       | 8.00                             | 0.0 | 0 40.0             | 0 Submitted     |                 |                       |                      |                  |                 |             |        |
| 01/28/2017           | 0.00   | 8.00        | 9.00 8.           | 00 8.00       | 8.00                             | 0.0 | 0 41.0             | 0 Approved      |                 |                       |                      |                  |                 |             |        |

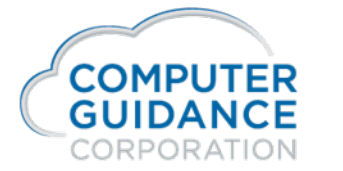

#### HRSS- Customizing your Entry Screen:

| Time Entry/History     |            |                  |               |                |             |               |           |                | (            | Please sele |
|------------------------|------------|------------------|---------------|----------------|-------------|---------------|-----------|----------------|--------------|-------------|
| Entry                  |            |                  |               |                |             |               |           |                |              |             |
| 💿 Add Row 💊 Edit Row 🌾 | Delete Row | 🖌 🖌 Submit       | Copy Previous |                |             |               |           | -              |              |             |
|                        |            | ¥                | × .           | ~              | ~           |               |           |                |              |             |
| Job Description        | Job        | Cost Distributio | on Department | Hour           | Туре        | Mon : 03/12   | ∠017 Tue  | e : 03/14/2017 | Wed : 03/15/ | /201 Thu :  |
| ARCHWAY OFC PARK       | 1/0/Z42292 | 05.05120:L       |               | RG:Re          | egular Hour |               | 0.00      | 8.00           | 8            | 3.00        |
|                        |            |                  | Cick on t     | he dots        | to uncov    | ver options   | to cust   | omize you      | r entry scre | een         |
| Entry                  | o 🤤 Delete | Row   ✔ Subn     | nit 🔽 yy P    | revious        | Click th    | e "save"      | button t  | to keep y      | our chang    | es          |
| - Tools 🔻 View As 🔻    | W/Job Desc | *                | 8 + 7         | <b>II</b>   [] | 8           |               |           |                |              |             |
| 🎨 Refresh Data 🛛 Tools | -          |                  |               |                | ~           |               | ~         | *              |              | ~           |
|                        | 9          | Job Description  |               | Job            |             | Cost Distribu | ition Dep | partment       | Hour Type    | M           |
| Title                  | Source     | ARCHWAY OF       | PARK          | 1/0/Z4         | 2292 (      | 05.05120:L    |           |                | RG:Regular   | Hour        |
| Job Description        | App 🔄      |                  |               |                |             |               |           |                |              |             |
| 🗸 Job                  | App        |                  | Click         | on the         | "+" abo     | wo to unv     | oil tho f | iolde to th    |              |             |
| Cost Distribution      | App        |                  | where         | e vou ci       | an add      | or remove     | e colum   | ins to you     | r entry      |             |
| Department             | App 🧹      |                  | scree         | n by ch        | necking     | or unched     | cking th  | ie box ne      | xt to 🌷      |             |
| Hour Type              | Арр        |                  | the fie       | elds.          |             |               |           |                |              |             |
| Mon : 03/13/2017       | Арр        |                  | -             |                |             |               |           |                |              |             |
| Tue : 03/14/2017       | Арр        |                  |               |                |             |               |           |                |              |             |
| Ved : 03/15/2017       | Арр        |                  |               |                |             |               |           |                |              |             |
| 🔽 Thu : 03/16/2017     | Арр        | 4                |               |                |             |               |           |                | 111          |             |
| V Fri : 03/17/2017     | App        |                  |               |                |             |               |           |                |              | R           |
| 1 11                   |            |                  |               |                |             |               |           |                |              | 1           |

| Save View |            | 0 🗙   |
|-----------|------------|-------|
| View ID : | W/Job Desc | ×     |
|           | Save       | Close |
|           |            |       |

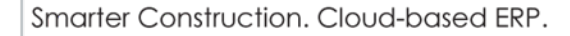

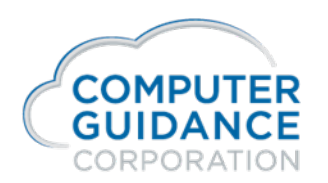

#### HRSS- Customizing your Entry Screen:

Setting Field Defaults – Right Click on a value in a field and click on "Set As Default" to have the Time Entry screen save the value selected as the default value for adding time in the future.

| Time Entry/History              |            |    |                   |             |           |   |
|---------------------------------|------------|----|-------------------|-------------|-----------|---|
| Entry<br>② Add Row 💊 Edit Row 🤤 | Delete Row |    | 🖌 Submit 📑 Co     | py Previous |           |   |
|                                 |            | ~  | ×                 | ~           |           | ~ |
| Job Description                 | Job        |    | Cost Distribution | Department  | Hour Type |   |
| ARCHWAY OFC PARK                | 1/0/2      | Se | et As Default     | ~           |           | * |

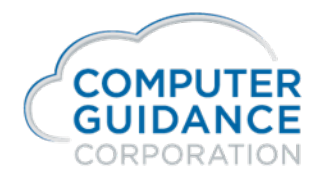

#### HRSS-Entering Time:

For Entering time, make sure the Week Ending date is correct. Five buttons are available that perform the following functions:

- Add Row Use this button to add additional lines for Jobs/Cost Distributions.
- Edit Row –Enter time for a given row and press the enter key. This locks down the row and calculates the total hours for the row. Use Edit Row to unlock the row and make any desired changes. Or Double Click on a row and it will go into Edit mode.
- **Delete Row** Delete a row to remove the time prior to submitting it.
- **Submit** Once all time has been entered, click the Submit button to start the workflow and send the time to the first approver. The time will then move to the lower section, Submitted Timesheets with a "Submitted" status.
- **Copy Previous** This will copy the previous week ending date's information and display it in the Time Entry section.

#### HRSS-Keying Time:

Time can be entered by day for job costed time to a job number and cost distribution or to a department for time that is not Job Costed.

When entering time, start typing the first few digits of the value and the screen will display all values that start with those characters.

| Entry                    |                             |                                  |                             |                                  |                         |                  |
|--------------------------|-----------------------------|----------------------------------|-----------------------------|----------------------------------|-------------------------|------------------|
| 🗿 Add Row 💊 Edit Row 🥥   | Delete Row                  | 🗸 Submit 📑 C                     | opy Previous                |                                  |                         |                  |
| - Tools - View As - W/Jo | b Desc                      | -                                | 9 🖬   🛃                     | 8                                |                         |                  |
|                          | ~                           | *                                | ~                           | *                                |                         |                  |
| Job Description          | Job                         | Cost Distribution                | Department                  | Hour Type                        | Mon : 03/13/2017        | Tue : 03/14/2017 |
| ARCHWAY OFC PARK         | 1/0/Z42292                  | 05.05120:L                       |                             | RG:Regular Hour                  | 0.00                    | 8.00             |
|                          | Z422 🗸 🗸                    | ~                                | ~                           | ~                                | 0.00                    | 0.00             |
|                          | 1/0/Z42292 A                | RCHWAY OFC PA                    | RK                          | ST LOU                           | JIS MO                  |                  |
|                          | 1/0/Z42293 S                | T LOUIS MEDICAL                  | GRP OFFICE                  | BLDG ST LOU                      | JIS MO                  |                  |
| Enter a fer<br>automatic | w characters<br>ally appear | s of the Job nu<br>where you car | Imber and a<br>select by cl | drop down lis<br>icking on the c | t will<br>lesired value | ]                |

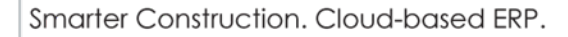

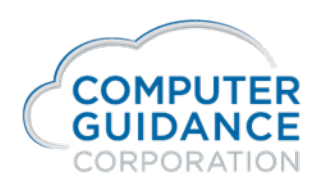

### HRSS-Keying Time:

Click on the down arrow to search within the prompt window

| Time Entry/Histo | огу                     |                              |                                     |           |                  |               |
|------------------|-------------------------|------------------------------|-------------------------------------|-----------|------------------|---------------|
| Entry            |                         |                              |                                     |           |                  |               |
| 🛈 Add Row 🔦      | Edit Row 🔘 Delete Row   | 🖌 Submit 📑 Copy Pre          | evious                              |           |                  |               |
| Job              | V V<br>Cost Distributi- | Click the down search window | arrow to launch<br>for more detaile | the<br>ed | lon : 01/23/2017 | Tue : 01/24/2 |
|                  |                         | search capabil               | ities.                              |           | 0.00             | (             |
|                  |                         |                              |                                     |           |                  |               |
|                  | Job search              |                              |                                     |           |                  | ×             |
|                  | _ Tools ▼ View As ▼   0 | default *                    | <u>- 8   + 9 </u>                   | 28        | 157              | records       |
|                  | Project *               | Desc20a                      | Desc20b                             | City18    | St/Prov          | <b>*</b>      |
|                  | 1/0/000579              | RTE I-64 ST LOUIS            | Job 612020                          | St. Louis | мо               |               |
|                  | 1/0/0033                | Bourbon County, KS           | 69-06 K 7412-01                     |           |                  | Ξ.            |
|                  | 1/0/010101              | Rocky View Towers            |                                     | Phoenix   | AZ               |               |
|                  | 1/0/010102              | tower                        |                                     | Phoenix   | AZ               |               |
| 4                | 1/0/010517              | Penny TEST                   |                                     |           |                  |               |
|                  | 1/0/04-034              | Cira Center - Phila          |                                     |           |                  |               |
|                  | 1/0/061109              | Pima Center                  |                                     |           |                  |               |
| Submitted Times  | 1/0/1028-2              | Project A1                   | 1234                                | Athens    | TN               |               |
| I                | 1/0/119112              | Build Out                    | Graybar Electric                    | Cleveland | он               |               |
| Week Ending 👻    | 1/0/1234                | TO Parking Garage            | 8 Stories                           |           |                  |               |
| 01/21/201        | 1/0/1399-2              | Project B1                   | 1235                                | Beckley   | wv               |               |
| 01/14/201        | 1/0/14-034              | Adobe Villa                  |                                     | Mesa      | AZ               |               |
| 01/07/201        | 1/0/141000              | Test Job                     |                                     | Nashville | TN               | 1             |
|                  |                         | No it                        | tems to show                        | _         | _                |               |

Suggestion – Edit the prompt list for the cost distribution to only show Labor cost types. Make that the default view.

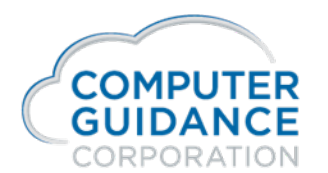

#### HRSS-Submitting Time:

| Time Entry/History                                                                                            |                   |                        |                                                         |                  |                  | (Pleas          | e sel |  |  |  |
|----------------------------------------------------------------------------------------------------|-------------------|------------------------|---------------------------------------------------------|------------------|------------------|-----------------|-------|--|--|--|
| Entry                                                                                                    |                   |                        |                                                         |                  |                  |                 |       |  |  |  |
| 📀 Add Row 💊 Edit Row 🥥 Delete Row                                                                             | ✔ Submit 🞒 C      | Submit 🛐 Copy Previous |                                                         |                  |                  |                 |       |  |  |  |
|                                                                                                    |                   | 9 🖬   🕏                | Ð                                                       |                  |                  |                 |       |  |  |  |
| · · · · · · · · · · · · · · · · · · ·                                                                         | <b>*</b>          | ~                      | ~                                                       |                  |                  |                 |       |  |  |  |
| Job Description Job                                                                                           | Cost Distribution | Department             | Hour Type                                               | Mon : 03/13/2017 | Tue : 03/14/2017 | Wed : 03/15/201 | Thu   |  |  |  |
| ARCHWAY OFC PARK 1/0/Z422 2                                                                                   | 05.05120:L        |                        | RG:Regular Hour                                         | 8.00             | 8.00             | 8.00            |       |  |  |  |
|                                                                                                    | ~                 | Questi                 | Question                                                |                  |                  |                 |       |  |  |  |
| After time is keyed, click the<br>Submit button and the Yes button<br>when the confirmation window<br>appears |                   |                        | Are you sure you wish to submit this claim to Workflow? |                  |                  |                 |       |  |  |  |
|                                                                                                    |                   |                        |                                                         | Yes              | No               |                 |       |  |  |  |

After clicking "yes" on the confirmation screen above, the window below appears to allow the employee to report a work related injury. If no injury is to be reported simply click the "Submit-No Injury" button.

|                                                                                                    | <b>0</b> 🗙           |  |  |  |  |  |  |  |  |
|----------------------------------------------------------------------------------------------------|----------------------|--|--|--|--|--|--|--|--|
| By submitting this Weekly Time Card using the "Submit-No Injury" button below, you acknowledge that for the time period designated above, you<br>incurred any injury nor re-incurred any existing injury, whether mental or physical, during the course of your work. You further acknowledge that f<br>same time period, you received no medical treatment, whether mental or physical, for work-related injury or for any existing injury recurrence. | u neither<br>for the |  |  |  |  |  |  |  |  |
| You fully understand that by submitting this Weekly Time Card using the "Submit - Report Injury" below, due to a work related injury or existing injury recurrence, whether mental or physical, you will not be penalized, jeopardize work status, nor will wages be withheld for this or any given period of work by the employer.                                                                                                    |                      |  |  |  |  |  |  |  |  |
| IF REPORTING AN INJURY PLEASE PROVIDE DETAILS BELOW:                                                                                                    | ~                    |  |  |  |  |  |  |  |  |
|                                                                                                    | $\sim$               |  |  |  |  |  |  |  |  |
| Submit - No Injury Cancel                                                                                                    |                      |  |  |  |  |  |  |  |  |

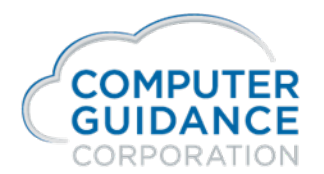

Once Submitted the Approver(s) will get an email with the following detail:

| Timesheet for:2:Ron Brown Jr.Week ending:3/19/2017Claim No:14 |                                           |                                     |               |          |          | _       | _                  |                 | The Em<br>contain<br>attache<br>time ca | ail to th<br>this det<br>d PDF (<br>rd (belo | e Appro<br>ail along<br>of the er<br>w) | over(s) v<br>g with ar<br>nployee | vill<br>n<br>è's     |                        |                      |
|---------------------------------------------------------------|-------------------------------------------|-------------------------------------|---------------|----------|----------|---------|--------------------|-----------------|-----------------------------------------|----------------------------------------------|-----------------------------------------|-----------------------------------|----------------------|------------------------|----------------------|
| Total Hours: 40.00                                            |                                           |                                     |               |          |          |         |                    |                 |                                         |                                              |                                         |                                   |                      |                        |                      |
| Time                                                          | sheet                                     |                                     |               |          |          |         |                    |                 |                                         |                                              |                                         |                                   |                      |                        |                      |
| Repo                                                          | rt                                        | 02/22/2017                          |               |          |          |         |                    |                 |                                         |                                              |                                         |                                   |                      |                        |                      |
| Claim                                                         | No:                                       | 14                                  |               |          |          |         |                    |                 |                                         |                                              |                                         |                                   |                      |                        |                      |
| For                                                           |                                           |                                     |               |          |          |         |                    |                 |                                         |                                              |                                         |                                   |                      |                        |                      |
| 2:Ror                                                         | Brown Jr.                                 |                                     |               |          |          |         |                    |                 |                                         |                                              |                                         |                                   |                      |                        |                      |
| Times                                                         | heet                                      |                                     |               |          |          |         |                    |                 |                                         |                                              |                                         |                                   |                      |                        |                      |
| Line<br>No                                                    | Date                                      | Job                                 | Work<br>Stage | Activity | Extras   | Comment | s Rate             | Weekly<br>Hours | Monday<br>03/13/2017                    | Tuesday<br>03/14/2017                        | Wednesday<br>03/15/2017                 | Thursday<br>03/16/2017            | Friday<br>03/17/2017 | Saturday<br>03/18/2017 | Sunday<br>03/19/2017 |
| 1                                                             | 3/19/2013                                 | 7 1/0/Z42292<br>ARCHWAY<br>OFC PARK |               |          |          |         | RG:Regular<br>Hour | 0.00            | 8.00                                    | 8.00                                         | 8.00                                    | 8.00                              | 8.00                 | 0.00                   | 0.00                 |
|                                                               |                                           |                                     |               |          |          |         |                    | 0.00            | 8.00                                    | 8.00                                         | 8.00                                    | 8.00                              | 8.00                 | 0.00                   | 0.00                 |
| Appr                                                          | oval                                      |                                     |               |          |          |         |                    |                 |                                         |                                              |                                         |                                   |                      |                        |                      |
| Statu                                                         | nstory<br>Status: Passed to next<br>stage |                                     |               |          |          |         |                    |                 |                                         |                                              |                                         |                                   |                      |                        |                      |
| Stag                                                          | 8                                         | Approval Type                       | User          |          | User Na  | me Da   | ite                | Value           | Status                                  |                                              |                                         |                                   |                      |                        |                      |
| 0                                                             |                                           | Stage<br>Complete                   | HRSS-         | jbruce   | Ron Brov | vn 3/   | 22/2017            | 1.0000          | In Progre                               | \$\$                                         |                                         |                                   |                      |                        |                      |

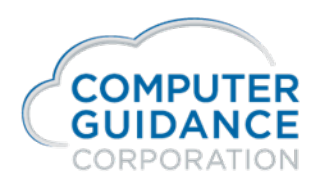

#### HRSS-Reviewing & Approving Time Using Email:

Time is reviewed by opening the PDF attachment in the Email.

To approve, simply click REPLY to the email notification and type "Approve" and SEND. This will approve the time in the workflow and, if this is the final approval, post it to the Timecard Import File (PRTIND). The time will now show as Approved on the Employee's Time Entry screen in HRSS.

| To         Sw-ft           5         Cc           Send         Bcc | ail-route-ID +6d44441a-91bd-4f86-b60b-423ff1a5703b@prof.computerquidance.com <prof@prof.computerquidance< th=""></prof@prof.computerquidance<> |
|--------------------------------------------------------------------|----------------------------------------------------------------------------------------------------|
| Subject                                                            | imesheet for 2:Ron Brown Jr. /14                                                                                                    |
| Approve<br>Kind Regards,                                           | Simply reply and type "Approve" and<br>then click Send                                                                                         |
| Jon Bruce<br>Computer Guidance Co<br>480-444-7043                  | rporation                                                                                                    |

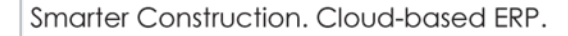

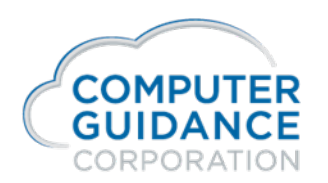

# HRSS-Reviewing & Approving Time Using the CM Approvals Queue:

Another way to approve timecards is to log into eCMS and navigate to CM Workflow.

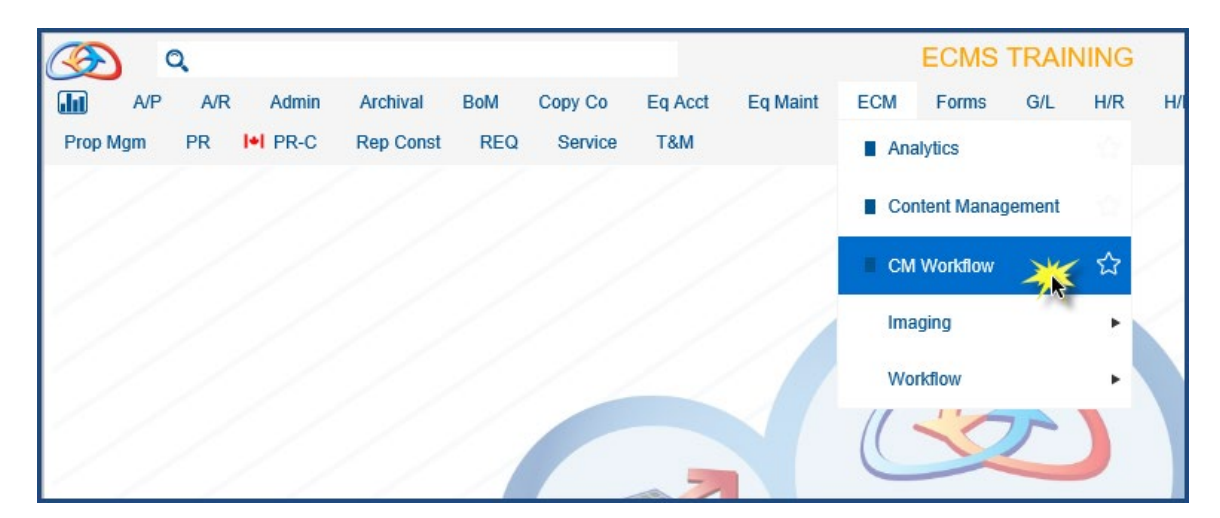

Click My Approvals Queue to see the time cards needing approval.

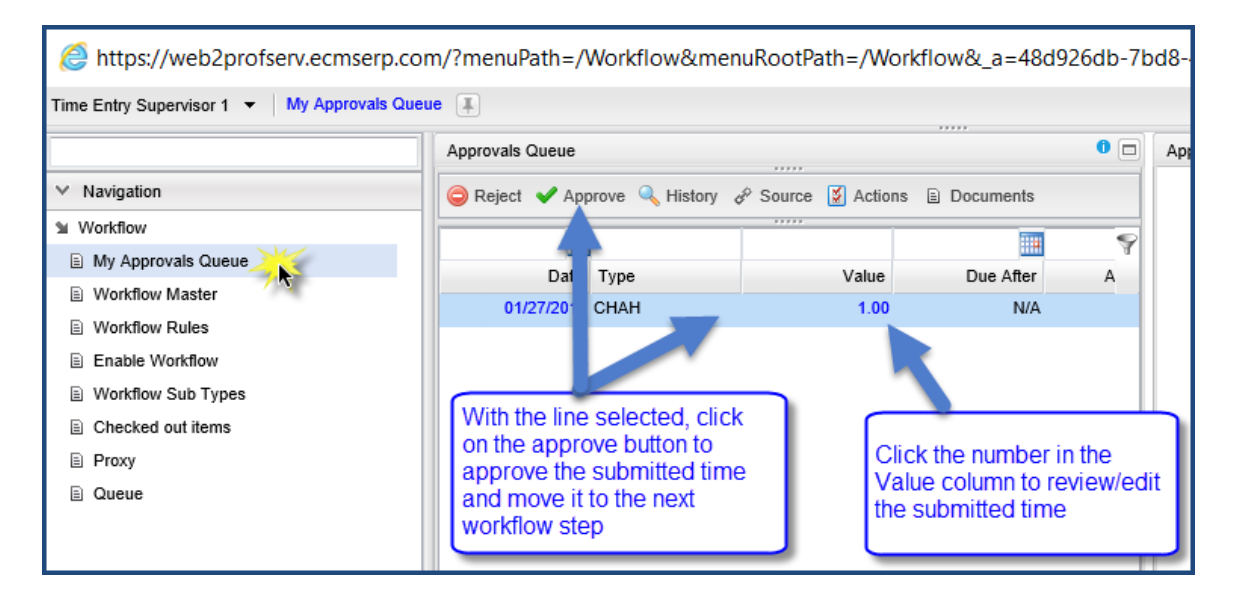

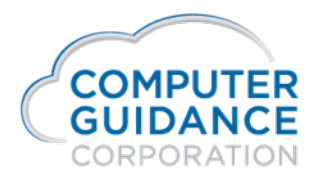

Once the Approve button is clicked a window appears to enter notes. These notes do not flow to PRTIND but stay with the record in Web2. Click OK to continue.

| repprote nom    |                                                        |   |
|-----------------|--------------------------------------------------------|---|
| Account :       | Claimant : HRSS-jbruce : Ron Brown Jr. Personnel No :2 |   |
| HRSS Timeentry  |                                                        |   |
| Amount :        | 1.0000                                                 |   |
| Closing Comment | <u>-</u>                                               |   |
|                 | 📀 Ok 🛛 Cancel                                          |   |
| 4               | m                                                      | D |

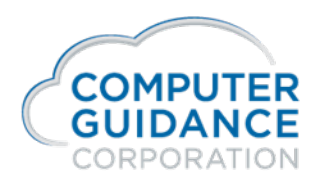

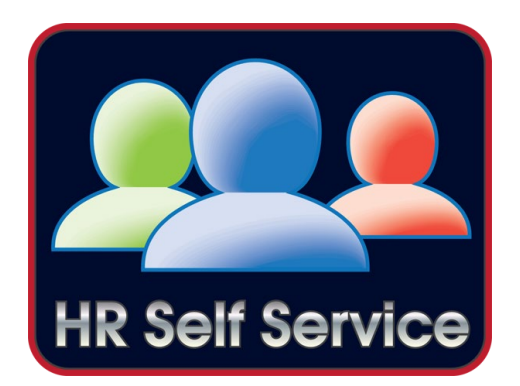